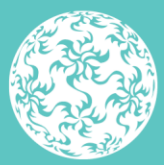

Banc Ceannais na hÉireann Central Bank of Ireland

Eurosystem

# **Beneficial Ownership Register** Guidance Document 1.1

July 2020

## Contents

| Introduction                                             | 3  |
|----------------------------------------------------------|----|
| Completing the Beneficial Ownership Information Template | 3  |
| Completing the Return                                    | 4  |
| Amending the Beneficial Ownership Information Return     | 13 |

## Introduction

The document is a guide for users to submit the Beneficial Ownership Information Return to the Central Bank of Ireland via the Online Reporting (ONR) system.

## **Completing the Beneficial Ownership Information Template**

Relevant entities must complete the Beneficial Ownership Information file, which is located on the Central Bank of Ireland website.

The following details must be entered in respect of all Beneficial Owners:

- Name
- Date of Birth
- Nationality
- Address
- Is the Person's interest / control direct or indirect?
- Nature of interest / control
- Extent of interest / control: % owned or controlled
- Further information / clarification in relation to nature / extent of ownership / control
- Date on which the person was entered into the entity's internal register as a beneficial owner
- Is the person currently a PCF holder in this or any other Regulated Financial Services Provider?

In addition, the person submitting the information to the Central Bank, i.e. **"the presenter"**, must provide the following information in relation to themselves:

- Name
- Address
- Telephone number
- Email address
- Capacity in which the presenter is acting: (e.g. officer/employee of the obliged entity, person acting on behalf of the obliged entity etc.).

- Once all of the information has been completed, the status of the file on the 'Cover' worksheet will change to 'Valid'.
- The file must then be saved in the format outlined on the file upload screen on ONR and then uploaded via the ONR (i.e. file must be named CCCCCCC\_YYYYMMDD\_BOR where CCCCCCC is the firm's Institution Code on ONR and YYYYMMDD is the reporting date of the return). NOTE: For Credit Unions this is the CU XXX\_YYYYMMDD\_BOR

#### **IMPORTANT!**

• If the status is '*Invalid*', some mandatory information is missing from either the 'BOR' or '*Presenter Details*' worksheets. The '*Data Validation*' worksheet should be checked, as this will highlight which cells in the file with which there are problems. '*Invalid*' files will not be accepted on ONR.

The file will also not be accepted if the structure of the Microsoft Excel® file has been altered in any way. For example, additional worksheets may not be added or deleted, columns removed or added or the file protection removed.

### **Completing the Return**

An ONR user with permissions to submit the return should log on to the ONR as normal. They should then click '*View / Edit returns*' and they will see a list of all the returns they have access to.

| Banc Ceannais na hÉireann<br>Central Bank of Ireland<br>Eurosystem |                                                    | <u>404517: test est</u><br><u>test user</u>            | <u>Logout</u> |  |
|--------------------------------------------------------------------|----------------------------------------------------|--------------------------------------------------------|---------------|--|
| Data                                                               |                                                    |                                                        |               |  |
| es                                                                 | Anti-Money Launde                                  | ring                                                   |               |  |
| shows the types of<br>ted by your                                  | Name<br>Beneficial Ownership<br>Information Return | Description<br>Beneficial Ownership Information Return | 0             |  |
| return type name to<br>ter data or to upload                       | Fitness & Probity                                  |                                                        |               |  |
|                                                                    | Name                                               | Description                                            |               |  |
|                                                                    | Annual PCF Confirmation                            | Annual PCF Confirmation Return                         | 0             |  |
|                                                                    | Individual Questionnaire                           | Individual Questionnaire                               | 0             |  |

Step 1: The user should click on 'Beneficial Ownership Information Return':

Step 2: Next, the user should click 'View /Signoff Returns':

| hÉireann<br>eland | <u>404517: test est</u><br><u>test user</u>                                         |  |  |  |  |  |  |
|-------------------|-------------------------------------------------------------------------------------|--|--|--|--|--|--|
| Ownership Inforr  | wnership Information Return                                                         |  |  |  |  |  |  |
| Beneficial        | Ownership Information Return                                                        |  |  |  |  |  |  |
|                   | View / Signoff Returns<br>Signoff or View data that was previously entered          |  |  |  |  |  |  |
|                   | View Uploaded Files<br>View the files that were previously uploaded for this return |  |  |  |  |  |  |
|                   | Load a File<br>Load a data file for this return                                     |  |  |  |  |  |  |

**Step 3:** The Beneficial Ownership Information return is a self-scheduled return. Therefore, the user will need to add a return instance. To do so, click '*Add Return*':

| 1a hÉireann<br>Ireland  | <u>C404517: test est</u><br><u>test user</u> | <u>Logo</u> i |
|-------------------------|----------------------------------------------|---------------|
| I Ownership Information | Return Returns                               |               |
| Beneficial Ow           | nership Information Return                   |               |
|                         |                                              | Add Return    |

**Step 4:** In next screen the user will need to enter a '*Reporting Date*' and a '*Submission Due Date*' and click '*Add*'. The Reporting Date must be any date in the past and the Submission Due Date must be any date in the future:

| re<br>nd | eann                                  | C404517: test est<br>test user |  |  |  |  |  |  |  |
|----------|---------------------------------------|--------------------------------|--|--|--|--|--|--|--|
| er       | ship Information Return Returns ► Add |                                |  |  |  |  |  |  |  |
|          | Add Return Inst                       | ance                           |  |  |  |  |  |  |  |
|          | Reporting Date:                       | 01-Jan-2020                    |  |  |  |  |  |  |  |
|          | Submission Due Date:                  | 01-Sep-2020                    |  |  |  |  |  |  |  |
|          |                                       |                                |  |  |  |  |  |  |  |
|          | Add                                   | Cancel                         |  |  |  |  |  |  |  |

**Step 5:** The return instance is now created. The user must now upload the previously completed Beneficial Ownership Information file. To do so, on the breadcrumb menu under '*Beneficial Ownership Information Return*', the user should click '*Load a File*':

| eannais na h              | Éireann                |               | C404517: test e     | st              |                     | Logout   |
|---------------------------|------------------------|---------------|---------------------|-----------------|---------------------|----------|
| I Bank of Irei            |                        |               | <u>test user</u>    |                 |                     |          |
| Beneficial Ov             | wnership Information F | Return Return | ns                  |                 |                     |          |
| [View / Signot            | ff Returns]            |               |                     | 1 <b>1 1</b>    |                     |          |
| [View Upload              | ed Files]              | p li          | nformation Return   |                 |                     |          |
| [Load a File]             |                        |               |                     |                 |                     |          |
| all the                   | Reporting Date         | Status        | Submission Due Date | Last Updated By | Last Updated        |          |
| ship<br>1' returns        | 01-Jan-2020            | Blank         | 01-Sep-2020         | (Central Bank)  | 07-May-2020 (15:33) | 3        |
| stitution.                |                        |               |                     | 7-              | Ad                  | d Return |
| ding returns<br>completed |                        |               |                     |                 |                     |          |

Step 6: The user should browse for the file and click 'Load File':

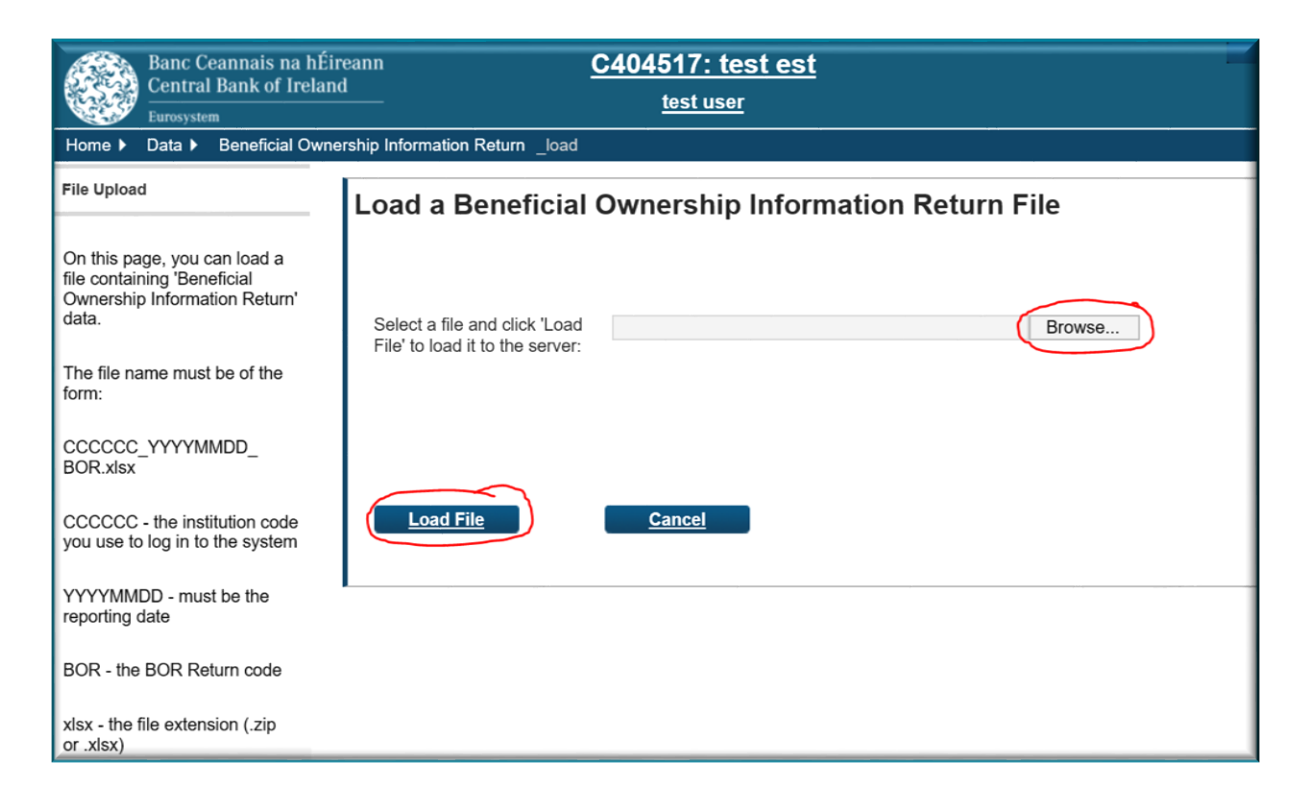

**Step 7:** The file will now upload. The user will see a screen showing them that it is queued and awaiting processing. The user should click '*back*' to refresh the status of the file:

| annais na hÉire<br>Bank of Ireland | eann <u>C404</u>                       | 1517: test est<br>test user                |
|------------------------------------|----------------------------------------|--------------------------------------------|
| Beneficial Owner                   | rship Information Return Files ► #1905 | 338                                        |
| sult of                            | Beneficial Ownership                   | Information Return File #190538            |
|                                    | Filename:                              | 404517 20200101 BOR.xlsx                   |
|                                    | Status:                                | Queued                                     |
|                                    | Estimated Time to Complete:            | 0 to 5 minutes                             |
|                                    | Return Type:                           | Beneficial Ownership<br>Information Return |
|                                    | Size:                                  | 5827706 bytes                              |
|                                    | Uploaded Date:                         | 11-May-2020 (16:00)                        |
|                                    | Processed Date:                        | N/A                                        |
|                                    | Invalid Records:                       | 0<br>Back Refresh page                     |

**Step 8:** The file upload screen will open showing the status of the file upload. If multiple files were uploaded, the latest will appear on top. The latest file will always be the file that is submitted to the Central Bank:

| na hÉ<br>f Irela | tireann<br>nd     | <u>C40451</u><br>tes     | 7: test es<br>st user | <u>st</u>           |                     |               | <u>Logout</u> |
|------------------|-------------------|--------------------------|-----------------------|---------------------|---------------------|---------------|---------------|
| cial Ow          | nership Informati | on Return Files          |                       |                     |                     |               |               |
| sial             | Beneficial        | Ownership Informatio     | on Return'            | Files               |                     |               |               |
| Files            | Tracking ID       | Filename                 | Loaded By             | Load Date           | Processed Date      | <u>Status</u> |               |
|                  | File #190538      | 404517_20200101_BOR.xlsx | test user             | 11-May-2020 (16:00) | 11-May-2020 (16:01) | Accepted      |               |
|                  | File #190537      | 404517_20200101_BOR.xlsx | test user             | 11-May-2020 (15:53) | 11-May-2020 (16:03) | Accepted      |               |
| e to             | File #190507      | 404517_20200101_BOR.xlsx | test user             | 07-May-2020 (16:59) | 07-May-2020 (17:00) | Accepted      |               |
| h it.            | File #190506      | 404517_20200101_BOR.xlsx | test user             | 07-May-2020 (16:55) | 07-May-2020 (17:04) | Accepted      |               |
|                  | L                 |                          |                       | 1                   | Cancel              | Upload File   |               |

**Step 9:** In addition to seeing the status of the file on screen, the user will also receive an automated email notifying them whether the file has been accepted / rejected:

| 404517_20200101_BOR.xlsx processing complete [Accepted]                                                                                                    |
|----------------------------------------------------------------------------------------------------|
| Beneficial Ownership Information Return uploaded by test user on 11 May 2020 16:03 has been accepted.<br>This is an automatically generated message. Please do not reply to this email. |

If the file is rejected, the user should check that the correct template has been used, and that the status of the template is '*valid*', as per guidance above.

**Step 10:** Once the correct file has been uploaded, the user should click 'View / Signoff Returns' on the breadcrumb menu under 'Beneficial Ownership Information Return':

| Ceannais na hI<br>I Bank of Irela | Éireann<br>and                                | <u>C40451</u><br>tes     | 7: test es<br>t user | <u>st</u>           |                     |             | <u>Logout</u> |  |
|-----------------------------------|-----------------------------------------------|--------------------------|----------------------|---------------------|---------------------|-------------|---------------|--|
| m<br>Beneficial Ow                | Beneficial Ownership Information Return Files |                          |                      |                     |                     |             |               |  |
| [View Uploade                     | d Files]                                      | ip Informatio            | n Return'            | Files               |                     |             |               |  |
| N Return Flics                    | Tracking ID                                   | Filename                 | Loaded By            | Load Date           | Processed Date      | Status      |               |  |
| is loaded (or                     | File #190538                                  | 404517_20200101_BOR.xlsx | test user            | 11-May-2020 (16:00) | 11-May-2020 (16:01) | Accepted    |               |  |
| ey don't                          | File #190537                                  | 404517_20200101_BOR.xlsx | test user            | 11-May-2020 (15:53) | 11-May-2020 (16:03) | Accepted    | $\square$     |  |
| rejected file to wrong with it.   | File #190507                                  | 404517_20200101_BOR.xlsx | test user            | 07-May-2020 (16:59) | 07-May-2020 (17:00) | Accepted    | $\square$     |  |
|                                   | File #190506                                  | 404517_20200101_BOR.xlsx | test user            | 07-May-2020 (16:55) | 07-May-2020 (17:04) | Accepted    | $\square$     |  |
|                                   |                                               |                          |                      |                     | Cancel              | Upload File |               |  |

The return will now have the status of 'valid'

**Step 11**: The user should click on the Reporting Date and on the next screen click '*finalise*':

| a hÉireann<br>reland                    |               | <u>C404517: test o</u><br><u>test user</u> | <u>est</u>      |                     | L | .ogout |  |  |
|-----------------------------------------|---------------|--------------------------------------------|-----------------|---------------------|---|--------|--|--|
| Ownership Information I                 | Return Retur  | ns                                         |                 |                     |   |        |  |  |
| Beneficial Ownership Information Return |               |                                            |                 |                     |   |        |  |  |
| Reporting Date                          | <u>Status</u> | Submission Due Date                        | Last Updated By | Last Updated        |   |        |  |  |
| <u>01-Jan-2020</u>                      | Valid         | 01-Sep-2020                                | (Central Bank)  | 11-May-2020 (16:10) |   |        |  |  |
|                                         | Add Return    |                                            |                 |                     |   |        |  |  |

| ii<br>n | reann<br>d    |               | <u>C4045</u>    | <u>17: test est</u><br>est user |                     |                 | Logout |
|---------|---------------|---------------|-----------------|---------------------------------|---------------------|-----------------|--------|
| ne      | ership Inform | nation Return | Returns 🕨 01-Ja | n-2020                          |                     |                 |        |
| в       | eneficia      | l Owners      | hip Informatio  | on Return , 01-Jan-2            | 2020 - Sections     |                 |        |
| L       | Section       | <u>Status</u> | Required        | Last Updated By                 | Last Updated        |                 |        |
|         | BOR           | Valid         | Mandatory       | (Central Bank)                  | 11-May-2020 (16:10) | ٢               | 0      |
|         |               | -             |                 | ·                               | (                   | <u>Finalise</u> |        |

#### The following screen will appear:

| hÉireann<br>eland | <u>C404517: test est</u><br><u>test user</u>                                                                                                    | <u>Logout</u> |
|-------------------|----------------------------------------------------------------------------------------------------|---------------|
| Ownership In      | formation Return Returns ▶ 01-Jan-2020 ▶ Finalise Return                                                                                          |               |
| Benefi            | cial Ownership Information Return, 01-Jan-2020 has been finalised                                                                                 |               |
| This Re           | turn is 'Finalised' - it must now be 'Signed-Off' to be submitted to the Central Bank. Use the back button to navigate to the previous page. Back |               |

**Step 12:** The return must now be Signed off and submitted. The user should click '*Back*' and on the next screen click '*Sign-Off*'

| hÉireann<br>eland                                                | n<br>                                             | <u>C404517: test est</u><br><u>test user</u> |           |                |                     | Ŀ          | <u>ogout</u> |  |
|------------------------------------------------------------------|---------------------------------------------------|----------------------------------------------|-----------|----------------|---------------------|------------|--------------|--|
| wnership                                                         | wnership Information Return Returns 🕨 01-Jan-2020 |                                              |           |                |                     |            |              |  |
| Beneficial Ownership Information Return , 01-Jan-2020 - Sections |                                                   |                                              |           |                |                     |            |              |  |
| BOR                                                              | 2                                                 | Valid                                        | Mandatory | (Central Bank) | 11-May-2020 (16:10) | ٢          | 0            |  |
|                                                                  |                                                   |                                              |           | I              | Sign                | <u>Off</u> |              |  |

**Step 13:** The signoff screen then opens. Once the user ticks the declaration, the option to '*Sign-off Return*' will become available. The user should click this to submit the return:

| hÉirear   | nn <u>C404517: test est</u>                                                                                                    | Logout                                               |
|-----------|----------------------------------------------------------------------------------------------------|------------------------------------------------------|
| eland     | <u>test user</u>                                                                                                    |                                                      |
| Ownershi  | ip Information Return Returns                                                                                                    |                                                      |
| Sigr      | n-Off Return                                                                                                    |                                                      |
| т         | he Return is ready to be signed-off.                                                                                                    |                                                      |
| Th<br>Ce  | e Beneficial Ownership Information Return return for 01-Jan-2020 must be 'signed-off'<br>entral Bank                                    | to complete the process of submitting data to the    |
| Th        | is return is due to be submitted by 01-Sep-2020.                                                                                        |                                                      |
| Aft<br>by | ter you sign-off the return, it will be 'locked' and you will no longer be able to make char<br>the Central Bank for revision).         | nges (unless the return is subsequently unlocked     |
| D         | eclaration                                                                                                    |                                                      |
| To        | signify your acceptance of this statement, tick the box below:                                                                          |                                                      |
|           |                                                                                                    | I declare that the information                       |
| On        | nce you have verified the correctness of the data to your satisfaction, click the 'Sign-                                                | Beneficial Ownership Information                     |
| sig       | gn-off the return and submit the data to the Central Bank. This will complete the<br>pocess of submitting the return (for this period). | complete and correct to the best<br>of my knowledge. |
|           |                                                                                                    | Cancel Sign-off Return                               |

Once the return is signed off, a message will appear on the screen stating that the return has been successfully signed off:

| hÉireann      | <u>C404517: test est</u>                                                                                                    |
|---------------|----------------------------------------------------------------------------------------------------|
|               | test user                                                                                                    |
| Dwnership     | Information Return Returns ▶ 01-Jan-2020 ▶ SignOff Return                                                                                       |
| Sign-         | Off Return                                                                                                    |
| The           | e return has been successfully signed-off                                                                                                    |
| You I<br>Cent | nave successfully 'signed-off' the Beneficial Ownership Information Return return for 01-Jan-2020 – it has now been submitted to t<br>ral Bank. |
| This          | return was successfully submitted by the 01-Sep-2020 deadline.                                                                                  |
| This          | Return is 'locked', and can't be changed until it is unlocked for revision by the Central Bank .                                                |
| Use t         | he back button to navigate to the previous page.                                                                                                |
|               | Back                                                                                                    |
|               |                                                                                                    |

The user will also get an automated email telling confirming that the return has been submitted.

## Amending the Beneficial Ownership Information Return

**Step 1:** If, after a return has been submitted, a user realises that a mistake has been made, they should submit an unlock request through the ONR. The Central Bank will then unlock the return and notify the user that it has been unlocked. The user should then upload a new *Beneficial Ownership Information file* and resubmit the return.

**Step 2:** If, a reporting institution wishes to subsequently add or remove a person from their register, they must schedule and submit a new *Beneficial Ownership Information Return*. It is important, in that the details of **all** beneficial owners are submitted each time, and not just the details of any new beneficial owners.

All queries regarding the return will be managed by the Regulatory Transactions Division (RTD) within the Central Bank. Please email <u>BOR@centralbank.ie</u> for all register related queries.

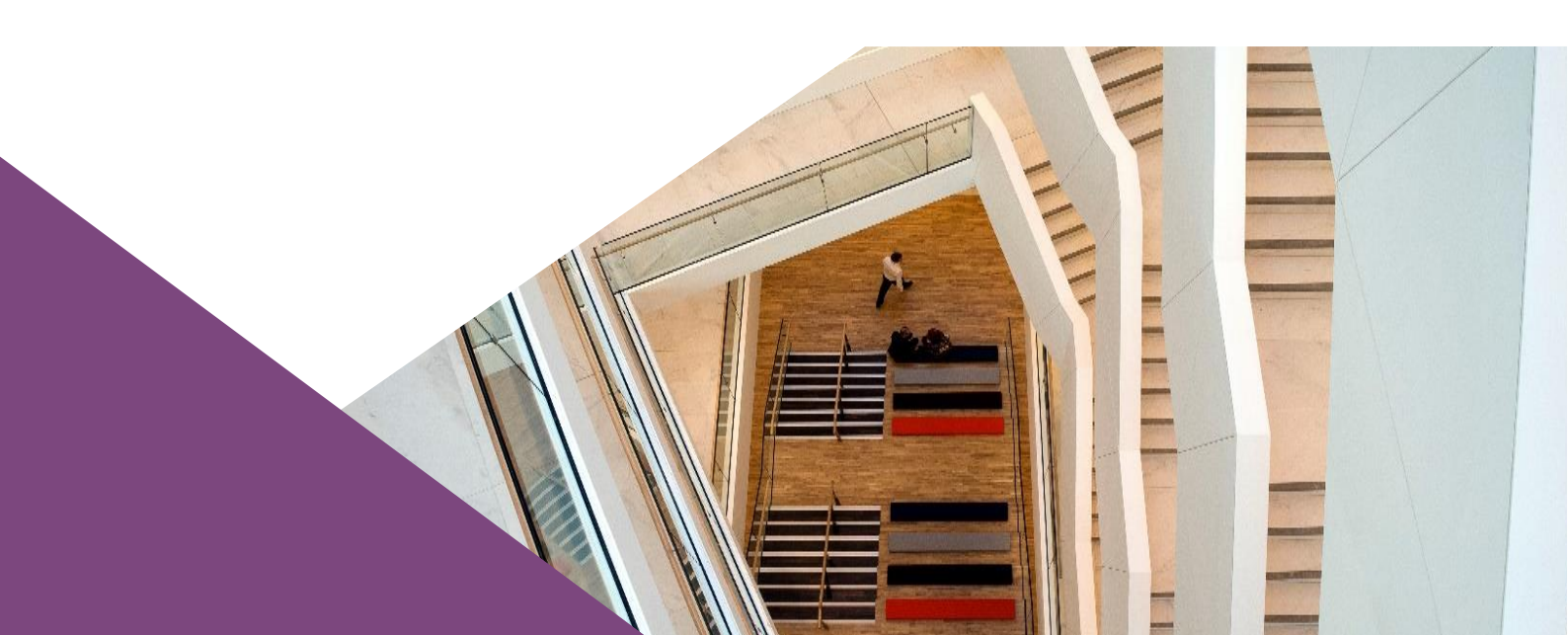

T: +353 (0)1 224 6000 E: xxx@centralbank.ie www.centralbank.ie

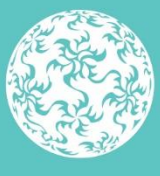

Banc Ceannais na hÉireann Central Bank of Ireland

Eurosystem